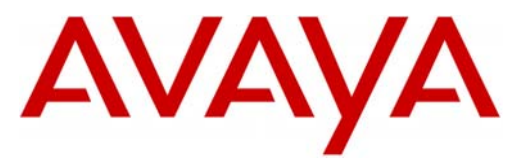

Avaya™

Modular Messaging

Configuration Note 88059 – Version H (1/10) Siemens HiPath 4000

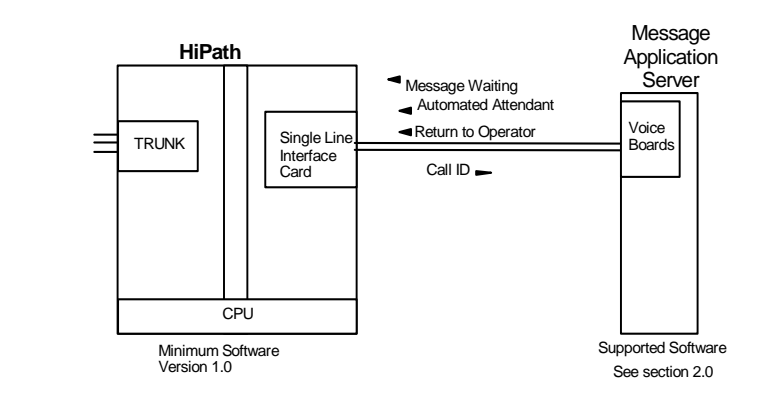

# **1.0 METHOD OF INTEGRATION**

With Inband integration, one pathway between the Siemens HiPath and the Avaya Message Application Server (MAS) transmits both call information and voice communications. The pathway is provided by 2-wire analog single-line circuits that connect to Dialogic cards in the MAS. Each Dialogic port simulates 2-wire analog lines. Calls to the MAS ports are preceded by the called party information from the PBX in DTMF format. The MAS then answers and plays the appropriate greeting. Message Waiting Indication is set and canceled using DTMF commands over the same pathway.

# 2.0 AVAYA MESSAGE APPLICATION SERVER REQUIREMENTS

- Dialogic D/41JCT-LS or D/120JCT-LS cards (4 and 12 port/cards)
- Software Releases <sup>1</sup>: 1.1, 2.0, 3.0, 3.1, 4.0, 5.x

## **3.0 PBX HARDWARE REQUIREMENTS**

- SLMA-24 (Q2246-x) interface card 24 port analog card, one channel per MAS port required.
- CR8 (Additional DTMF receivers as required).
- Cables: - RJ11 four-wire telephone cord, one per MAS port

NOTE: The customer must provide the necessary hardware.

Disclaimer: Configuration Notes are designed to be a general guide reflecting AVAYA Inc. experience configuring its systems. These notes cannot anticipate every configuration possibility given the inherent variations in all hardware and software products. Please understand that you may experience a problem not detailed in a Configuration Note. If so, please notify the Technical Assistance Center at (800) 876-2835, and if appropriate we will include it in our next revision. AVAYA Inc. accepts no responsibility for errors or omissions contained herein.

With Inband integration, one pathway between the PBX and the Avaya Message Application Server transmits both call information and voice communications

## **MAS Requirements**

## Release Note:

Should features of the integration not function optimally when integrated to a PBX or MM that may be operating on an unsupported software release as defined Section 2.0 and 3.1, customers will need to upgrade their PBX and/or MM to a supported software release.

**PBX** hardware requirements

|                                | Siemens HiPath                                                                                                    |
|--------------------------------|----------------------------------------------------------------------------------------------------|
|                                |                                                                                                    |
| PBX software requirements      | <ul> <li><b>3.1 PBX SOFTWARE REQUIREMENTS</b></li> <li>Minimum Software <sup>1 (see page 1)</sup>: Version 1.0</li> </ul>                                                                                                    |
| Supported integration features | <b>4.0 SUPPORTED INTEGRATION FEATURES</b><br>[✓] Items are supported                                                                                                    |
|                                | System Forward to Personal Greeting         All Calls       [~]         Ring/no answer       [~]         Busy       [~]         Busy/No Answer       []                                                                                                    |
|                                | Station Forward to Personal Greeting         All Calls       [\scaler]         Ring/no answer       [\scaler]         Busy       [\scaler]         Busy/No Answer       [\scaler]                                                                               |
|                                | Auto Attendant[~]Call Me[~]Direct Call[~]External Call ID (ANI)[]Find Me[]Internal Call ID[~]Message Waiting[~]Multiple Call Forward[~]Multiple Greetings[~]N+1[]Outcalling[~]Return to Operator[~]                                                             |
|                                | <b>IMPORTANT:</b> PBX options or features not described in this Configuration<br>Note are not supported with this integration. To implement options/features<br>not described in this document, please contact the Avaya Switch Integration<br>product manager. |
|                                |                                                                                                    |
|                                |                                                                                                    |
|                                |                                                                                                    |

Configuring the Legend to integrate with the MAS

## Configuring the HiPath 4000 Master Hunt Group

Configuring the HiPath 4000 Hunt

**Group Members** 

# The following programming is intended for certified PBX technicians/engineers. These programming steps must be

**5.0 CONFIGURING THE HIPATH TO INTEGRATE** 

technicians/engineers. These programming steps must be completed to configure the HiPath to integrate with the MAS. The SCSU Record applies to all voice channels of the MAS.

#### DIS-SCSU:3500,ALL;

H500: AMO SCSU STARTED

NOTE: Ensure the MAS port extensions do not have Do Not Disturb (DND) in their Class of Service.

AMO-SCSU -169 STATION CONFIGURATION OF SWITCHING UNIT

DIS-SA:3500,; H500: AMO SA STARTED

· AMO SA SIARIED

| STATION HUNTING FOR ALL DPLN SERVICE = VC |                                                              |                                                                         |                                      |  |
|-------------------------------------------|--------------------------------------------------------------|-------------------------------------------------------------------------|--------------------------------------|--|
| CD                                        | NAME AND<br>CALL PROG. STATE<br>1 111 2<br>12345 67890 123 2 | TYP <br>   <br> L C <br> I Y <br> N C                                   |                                      |  |
| 3500                                      | .**** ***** **. *<br>MAS HUNT                                | ★ STNO :<br>    3500,<br>    3502,<br>    3504,<br>  3506,<br>    3508, | 3501<br>3503<br>3505<br>3507<br>3509 |  |

|      |    |          | 3510,     |      |         | 3513 | 1 |
|------|----|----------|-----------|------|---------|------|---|
| i i  | Ιİ |          | 3512,     |      |         | 3513 | 3 |
| i i  | İİ |          | 3514,     |      |         | 351  | 5 |
|      |    |          | 3516,     |      |         | 351  | 7 |
|      |    |          | 3518,     |      |         | 3519 | 9 |
|      |    |          | 3520,     |      |         | 3523 | 1 |
|      |    |          | 3522      |      |         |      |   |
|      |    | CQMAX :0 | FNA:      | Y    | VARCQ:  | N    |   |
|      |    | CSANS: N | LVAFTEXT: | Y    |         |      |   |
|      |    | EXECCFW: | N         | OVFL | CYCL: N |      |   |
|      | 11 | OVERFLOW | : -       |      |         |      |   |
| <br> |    |          |           |      |         |      |   |

NOTE: The first member of the hunt group must be the analog extension number connected to the MAS port.

|                               | CALCHISI                            |                                         |                                 | CICU                       |                           |                      | port.                     |                         |                                    |  |
|-------------------------------|-------------------------------------|-----------------------------------------|---------------------------------|----------------------------|---------------------------|----------------------|---------------------------|-------------------------|------------------------------------|--|
| Configuring the Msg. Waiting  | DIS-SSC:ALL;                        |                                         |                                 |                            |                           |                      |                           |                         |                                    |  |
| Channel                       | H500: AMO SSC STARTED               |                                         |                                 |                            |                           |                      |                           |                         |                                    |  |
|                               | -                                   | <br>MSTNO                               | PEN                             | CC                         | DFIDX                     | COS                  | LCOSV1                    | DPLN                    | IN SERVICE                         |  |
|                               | -                                   | 0                                       | 1- 1-115                        | -23                        | 0                         | 20                   | 15                        | 0                       | Y                                  |  |
|                               | AMO-SSC<br>NOTE: I<br>Disturb       | -169<br>Ensure the<br>(DND) in 1        | SPECIAL<br>e MAS N<br>their Cla | SUBSC                      | CRIBER                    | CONFI                | GURATION                  | not h                   | ave Do Not                         |  |
| Defining Feature Access Codes | DIS-ZIEL<br>H500: AN                | EVMTAB;<br>40 ZIEL ST                   | FARTED                          |                            |                           |                      |                           |                         |                                    |  |
|                               | EVMTAB                              |                                         |                                 |                            |                           |                      |                           |                         |                                    |  |
|                               | SZTYPE                              | EVMCD                                   | SZCD                            |                            |                           |                      |                           |                         |                                    |  |
|                               | DSZINT<br>DSZCO<br>EXPR             | 3500<br>  3500                          | +<br>  ***1<br>  ***2           |                            | <u>Note</u> :<br>forwa    | EVMCI<br>rded hu     | D is the leant group      | ad extens               | sion for the                       |  |
|                               | ATND<br>FWD<br>FWDNANS              | <br>  3500<br>  3500                    | ***3<br>  ***4                  | ←-Th                       | is code i                 | s for all            | forwarding                | g except 1              | no answer                          |  |
| Define MWI Commands           | AMO-ZIEL                            | -169                                    | DESTINA                         | TIONS                      | FOR VA                    | ARIOUS               | STATION                   | I FEATU                 | RES                                |  |
|                               | DIS-WABE<br>H500: AN<br>  DIGI:<br> | GEN,*532,;<br>40 WABE ST<br>F INTERPRET | ;<br>FARTED<br>FATION           |                            |                           | <br>V                | ALID FOF                  | 2 ALL D                 | IAL PLANS                          |  |
|                               | CODE                                | CAI                                     | LL PROGRE<br>1 1<br>5 67890 1   | SS ST2<br>1111 1<br>2345 6 | ATE<br>L1112 2<br>57890 2 | D<br>22  AN<br>L2  R | IGIT<br>ALYSIS  <br>ESULT | RESER<br>DNI/A<br>*=OWN | VED/CONVERT  <br>DD-INFO  <br>NODE |  |
|                               | *532                                | <sup>*</sup>                            | ** .                            |                            |                           | МВ                   | ON                        |                         |                                    |  |

|                             | Siemens HiPath                                                                                                    |
|-----------------------------|----------------------------------------------------------------------------------------------------|
|                             |                                                                                                    |
|                             | DIS-WABE:GEN,*530,;                                                                                                    |
|                             | H500: AMO WABE STARTED                                                                                                    |
|                             | DIGIT INTERPRETATION VALID FOR ALL DIAL PLANS                                                                                                    |
|                             | CALL PROGRESS STATE         DIGIT         RESERVED/CONVERT           CODE         1         11111         1112         22         ANALYSIS         DNI/ADD-INFO           0         12345         67890         12         RESULT         *=OWN NODE                                                                                                    |
|                             | *530  ** MBOFF                                                                                                    |
|                             | AMO-WABE -169 DIALLING PLANS, FEATURE ACCESS CODES                                                                                                    |
| Display General System Data | DIS-ZAND: <b>ALLDATA</b> ;<br>H500: AMO ZAND STARTED                                                                                                    |
|                             | GENERAL SYSTEM DATA:                                                                                                    |
|                             | TRANSFER = EXTEND , ALERTN = NO ,<br>AUTHUP = TA<br>NIGHT = TA<br>TIRFND = YES , TRANSINH = NO ,<br>NIGHT = TA<br>TIRFND = YES , HOLDTN = MUSIC , ANATESIG = TONE ,<br>DSSLT = 5 , CODTN = YES , CONFSUB = YES ,<br>DATEDIS = MMDD, CNIFYCD = K , RCLLT = NO ,<br>MELODY = 1, TRCD = , CPELOWL = 80 ,<br>CFDUUFL = 100, CUTHRULA YES , PREDIA = YES ,<br>SIUANN = D, CO = NO , COEXN = 0 ,<br>CENNO = 5 , SEVDIG = NO , PNNO = 1 -1 -100 ,<br>DISPMODE = MODE1, PNODECD = 100 , ROUTOPTP = NO ,<br>ROUTOPTD = YES , CALLOFF = YES , PARARING = YES ,<br>DSSDET = YES , ONEPARTY YES , MSGDELAY = NO ,<br>EXCOCO = YES , TROGTPR = NO , COANN = YES ,<br>HOTDIAL = NO , TRANSTOG NO , NOCFW = NO ,<br>HOTDIAL = NO , TRANSTOG NO , NOCFW = NO ,<br>OVRMST = NO , OVRHUNT = NO , CONITFRO = NO ,<br>RECHUNT = YES , CALLACMP = NO ;<br>DIS-ZAND:ALLDATA2;<br>H500: AMO ZAND STARTED<br>GENERAL SYSTEM DATA 2:<br>==================================== |
|                             |                                                                                                    |

|                   | Siemens HiPath                                                                                                    |
|-------------------|----------------------------------------------------------------------------------------------------|
|                   | NOCFWTAC = NO , ISYNCHG = NO ,<br>ROUTTONE = NO , SOFTREST = SIMPLEX ,<br>CALWTANA = NO , CBPBUSY = YES ,<br>SWSTAT = YES , VIRSUBNO = NO ,<br>ECN = ,<br>OOSTONE = NO , TYPEDNIS = INTDNIS ,<br>CONFTONE = YES , DISPTONE = YES ,<br>CAMPON = YES , USRINGTY = K;                                                                                                    |
|                   | DIS-ZAND:VMI;<br>H500: AMO ZAND STARTED<br>VOICE MAIL INTERFACE<br>================                                                                                                    |
|                   | MWIOPEN = NO , ALEN = 4 , BLEN = 4 ,<br>DTMFCTRL = NO , PICKUP = NO , NARELOUT = NO ,<br>PIN = NO ;                                                                                                    |
|                   | AMO-ZAND -169 SYSTEM DATA                                                                                                    |
| fine Callback Key | DIS-TAPRO:STD,14,OPTIT12,L,;<br>H500: AMO TAPRO STARTED                                                                                                    |
|                   | STD   DIGTYP   "SERVICE INFORMATION" KEY LAYOUT                                                                                                    |
|                   | 14       OPTIT12       "2 LINE STD USER       "         1       1 MB       2 CNCT       3 CONS       4 HOLD       5 SPKR         0       6 MUTE       7 SPDI       8 NAME       9 FWD       10 RCUTOFF         0       11 LINE       12 LINE                                                                                                    |
|                   | OPTIA1       1       NAME       2       NAME       3       NAME       4       NAME       5       DSS       1                         1       0       DSS       7       DSS       8       DSS       9       NAME       10       NAME                         11       NAME       12       NAME       13       NAME       14       NAME       15       NAME                                                                                                    |
|                   | OPTIA2       1       VACANT       2       VACANT       3       VACANT       4       VACANT       5       VACANT                         6       VACANT       7       VACANT       8       VACANT       9       VACANT       10       VACANT                         11       VACANT       12       VACANT       13       VACANT       14       VACANT       15       VACANT                                                                                                    |
|                   | OPTIA3       1 VACANT 2 VACANT 3 VACANT 4 VACANT 5 VACANT         6 VACANT 7 VACANT 8 VACANT 9 VACANT 10 VACANT         11 VACANT 12 VACANT 13 VACANT 14 VACANT 15 VACANT                                                                                                    |
|                   | Image: Particular and Particular and Particular an |
|                   | AMO-TAPRO-169 PROGRAMMABLE KEY DEFINITION FOR DIGITAL TERMINALS                                                                                                    |
|                   | The MB key is necessary for the message waiting light. If lit, the user can pro-<br>it (followed by pressing the $\sqrt{key}$ ) and the call to VM will integrate. If not li                                                                                                    |

Define Voice Mail Digit Lengththe call will not always integrate. Recommend that a second key (rep dial) be<br/>programmed with the main MAS hunt group extension number for calling VM in<br/>order to achieve direct call integration.

The following screen shots reflect the above programming via the administrator's GUI interface.

| sucks.kds [STARBUCKS ] Station | n Keype  | granning |                   |       |          |                   |                   |
|--------------------------------|----------|----------|-------------------|-------|----------|-------------------|-------------------|
| Set up station                 | Call no. | DID      | Name              | Param | inactive | Type              | Access            |
| dir Key programming 22         | 3527     |          | St.Futut.Analyst  |       |          | optiset E confort | SLM024 2-22 Maste |
| Lines / networking 23          | 3528     |          | Futures Analyst   |       |          | optiset E condort | SLH024 2-23 Marie |
| at cost routing 24             | 3525     |          | Colf. Trad. Queue |       |          | No Port           | SLM024-2-24 Maste |
| g cals                         | 2501     | 2501     | VOICE MAIL 1      |       |          | P.0.1             | SLA24N 31         |
| ameters 26                     | 2502     | 2502     | VOICE MAIL 2      |       |          | P.0.T             | SLA24N 3/2        |
| sert                           | 2503     | 2503     | VOICE MAIL 3      |       |          | P:0.T             | SLÁZÁN 3-3        |
| 20                             | 2504     | 2504     | VOICE MAIL 4      |       |          | P.0.T             | SLA24N 3-4        |
| 29                             | 2531     | 2531     | Cont 1            |       |          | P.D.T             | SLA24N 3-5        |
| 30                             | 2532     | 2532     | Corl 2            |       |          | P.0.T             | SLÁ24N 3-6        |
| 31                             |          |          |                   |       | 1.7      | No Port           | SLA24N 37         |
| 32                             |          |          |                   |       |          | P.0.T             | 5LA24N 38         |
| 33                             |          |          |                   |       |          | No Poit           | SLA24N 3-9        |
| 34                             |          |          |                   |       |          | No Port           | SLA24N 3-10       |
| 35                             |          |          |                   |       | 1.1911   | No Port           | SLA24N 3-11       |
|                                |          |          |                   |       | OK       | Cancel            | Check Help        |

• Double click on the voice mail extension "param" columns from the above screen and click on the "Station Type" tab. Check the extension type listed as "Phone Mail (Callno. 5-digits)". Ensure this is repeated for all voice mail ports. The screen is shown below:

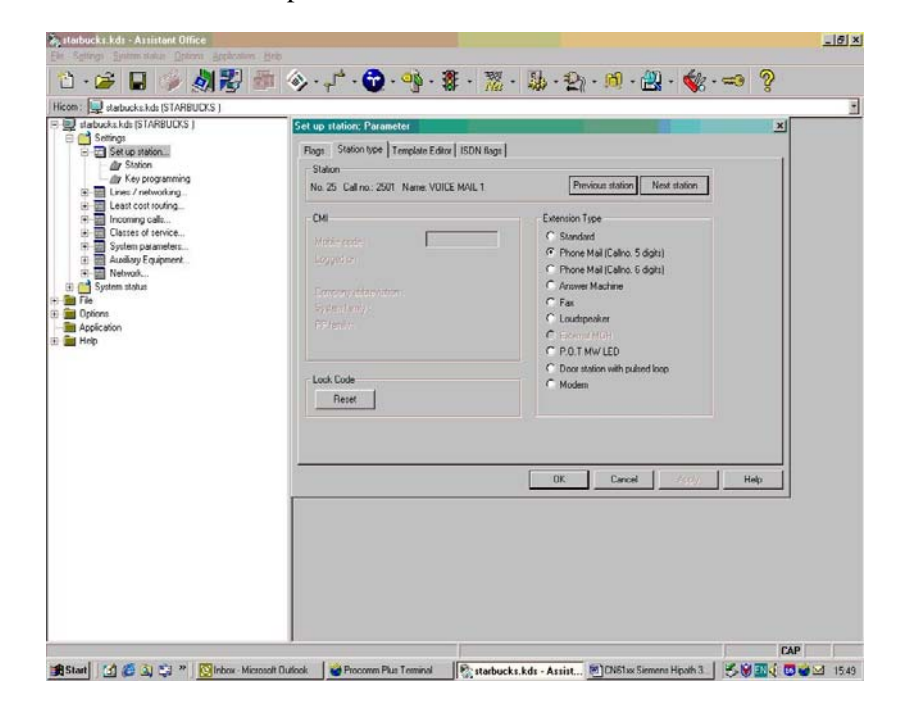

## **Siemens HiPath**

- Go to Settings/System parameter/flags and ensure the box labelled "activate DTMF automatically" is ticked as shown below:
- Go to Settings/Incoming/Groups/Hunt groups. Create the internal direct dial hunt group number. The example screen shot below illustrates the hunt group set-up:
  - Add voice mail ports as members to both hunt groups
  - Set hunting to "cyclic" for both groups
  - Configure call forwarding on no answer, forwarding on busy, etc.

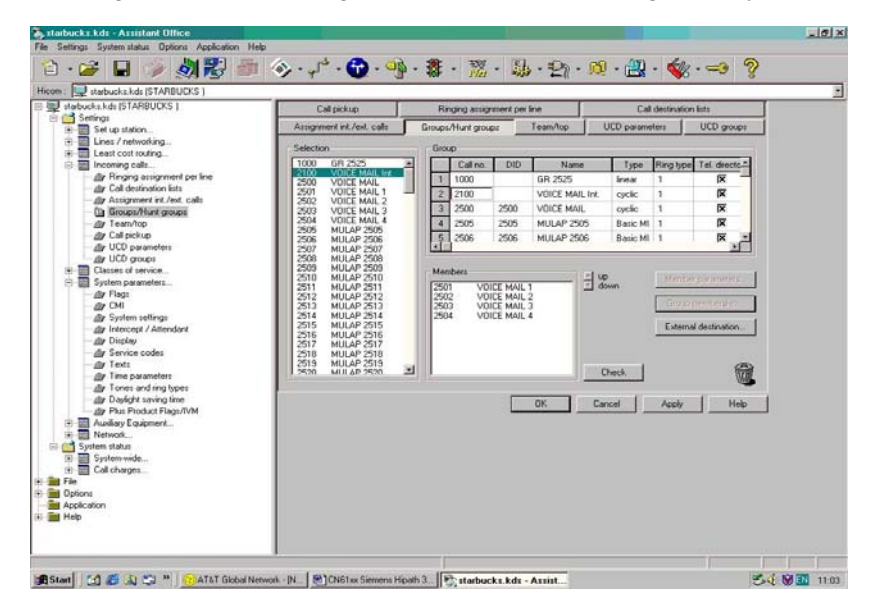

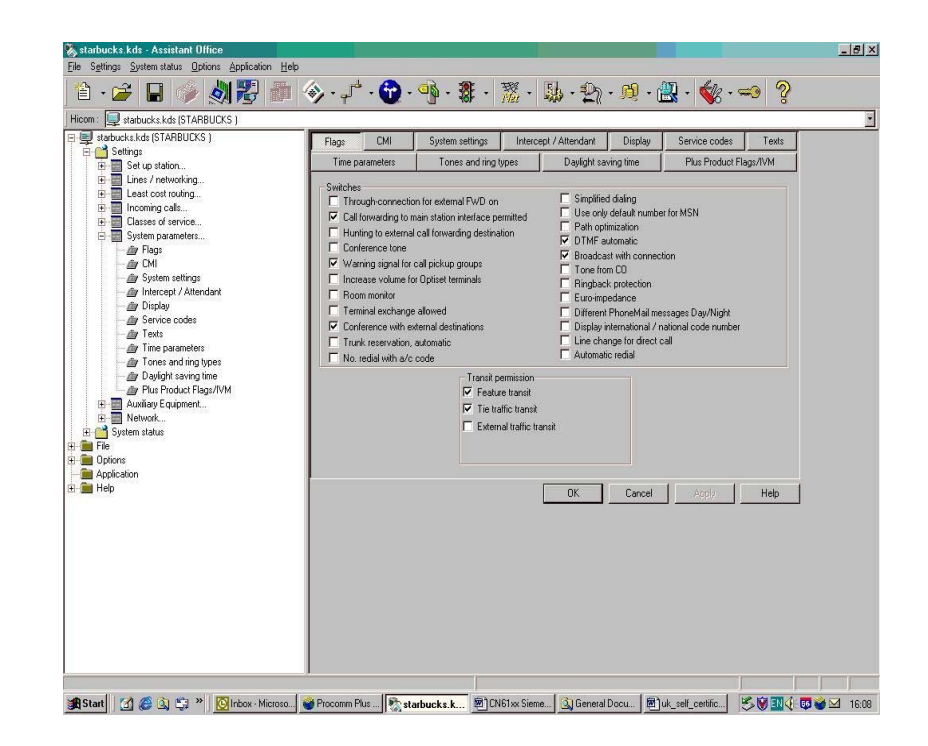

• Go to Settings/Set up station/Key programming to program each user station with a Mailbox key. Verify this key is programmed and the MAS Engineer knows the position of the key. The screen capture

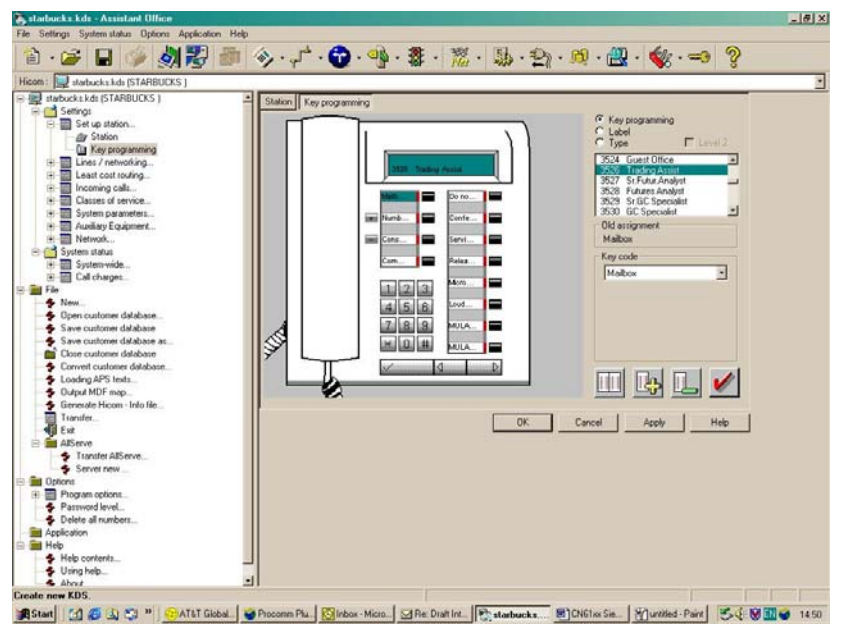

below illustrates the Mailbox Key set-up:

**Note:** The MULAP (Multi-Line Appearance) button can be used if the customer wants. Normally, users have only one line on their phone to route callers to the MAS if the user is on the phone, away from their desk, or out of the office. For example, if they have 2 lines, they get a second MULAP on each extension. So when the first MULAP (which is printed on the business cards, etc.) is busy, the call goes to the second MULAP. Then the user can see and hear the second call. The user can choose to answer the call or allow it to ring. After typically 3 rings the call will be routed to the MAS. This is a special requirement not normally used. If required, consult the MULAP programming with the PBX Engineer. The MULAP must be programmed correctly on the PBX; otherwise it can result on wrong numbers sent to the MAS.

The normal diverts of busy, ring-no-answer and immediate can be programmed by the user if allowed by the COS of their particular extension. It is recommended that all MAS users be given a COS that allows them to set-up the busy, immediate and ring-no-answer diverts for everyday voice mail use with the Optiset menu. The busy divert should be enabled at all times to cover periods when the user is on the phone. The ring-no-answer divert will cover periods when they are away from their desk for a short period of time. The

|                     | Siemens HiPath                                                                                                    |
|---------------------|----------------------------------------------------------------------------------------------------|
|                     |                                                                                                    |
|                     | immediate divert should be used when they are away from the office outside<br>normal business hours or in a meeting etc.                                                                                                    |
|                     | Save these PBX changes.                                                                                                    |
|                     | Please refer to the Consideration section at the end of this document for special PBX programming considerations.                                                                                                    |
| Configuring the MAS |                                                                                                    |
| Configuring the MAS | 6.0 CONFIGURING THE MESSAGE APPLICATION SERVER                                                                                                    |
|                     | Configuring the MAS platform for proper PBX integration requires configuring several containers accessed within the <b>Voice Mail System Configuration</b> application.                                                                                                    |
|                     | <ul> <li>Access the Voice Mail System Configuration application from the<br/>MAS program group. Expand all fields so all-applicable options are<br/>visible.</li> </ul>                                                                                                    |
|                     | The following programming is a continuation from the Message Application Server Installation Guide:                                                                                                    |
|                     | <ol> <li>Select the Voice Mail Domain</li> <li>Expand PBXs</li> <li>Select the newly created Other</li> <li>Access the General (Dialogic) PBX Configuration tab</li> <li>Go Off Hook when Port Disabled = Enable by checking the box</li> <li>Pause before Digits (ms) = 250</li> <li>Pause Interval for Comma in Dial String (ms) = 2000</li> <li>DTMF Inter-Digit Delay during Dialing (ms) = 80</li> <li>DTMF Length during Dialing (ms) = 50</li> </ol> |
|                     | <ul> <li>Next access the Transfer/Outcall tab</li> <li>Transfer Mode = Blind</li> <li>Transfer Prefix Code = &amp;,A</li> <li>Transfer Completion Code = &amp;</li> <li>Transfer Release Code when Busy = &amp;,</li> <li>Transfer Release Code when No Answer = &amp;,</li> <li>Transfer Release Code when Reject = &amp;,</li> <li>Flash Time Interval (ms) = 500</li> <li>Enable Call Progress = Enable by checking the box</li> </ul>                   |

# Support NOTE for MM 1.1 & 2.0 only:

- Limit Requests should be checked.
- Maximum Requests per Minute should be set for 200.

- 9. Start Delay for Call Progress (ms) = 1000
- Next access the Hangup Detection tab
  - 1. Maximum Continuous Tone before Hanging Up (ms) = 6000
  - 2. **Hangup String** = Leave Blank
  - 3. Hangup String Timeout (ms) = 0
  - 4. Minimum Duration For Drop in Loop Current (ms) = 300
  - 5. Maximum Silence before Hanging Up (ms) = 6000
  - 6. Select **OK** to save changes
- Next access the Message Waiting Indicator (MWI) tab
  - 1. Enable Message Waiting Indicator (MWI) = Enable by checking the box
  - 2. **MAS MWI Server** = Enter the name of the MWI server created during the installation procedure.
  - Scheduled MWI updates: Active or Inactive = Configure as per customer requirements.\*
  - 4. Limit requests = Leave Unchecked
  - 5. Maximum Requests per Minute = <grayed out>
  - Message Application Servers that Support MWI = This box should contain a list of MAS servers capable of placing MWI requests.
  - 7. Select **OK** to save changes

\*<u>Note</u>: The Scheduled MWI updates parameter is only available on MM 3.x

- Next select Voice Server and access Telephony Interface (Dialogic Analog)
  - 1. Select the Analog tab
  - 2. Playback Volume = 2
  - 3. Number of Ports = Enter the number of ports in your system

Note: The MAS service must be restarted to allow port enabling

- 4. Enable each Port by checking the checkbox next to the Port field
- 5. **Extension** = Enter the proper extension number assigned to each port
- 6. Incoming Ring Count = 1
- 7. **Primary ID** = Leave Blank
- 8. Secondary ID = Leave Blank
- 9. Select **OK** to save changes
- Next access the Port Groups tab under the MAS name
  - 1. Click Add Group Radio Button
  - 2. Name Group MWI (or something you can remember)
  - 3. Uncheck Incoming under Port Group Usage

## Siemens HiPath

| 4. | Access the Port Group Usage tab and uncheck all Ports, except |
|----|---------------------------------------------------------------|
|    | the port(s) you will be using for MWI.                        |

- 5. Return to the **Port Groups** General tab and ensure the **Default Group** under **Port Groups** is checked for both **Incoming** and **Outgoing** under **Port Group Usage.**
- 6. Access the **Port Group Usage** tab and <u>check</u> all **Ports**, except the port(s) you will be using for MWI.
- 7. Select OK to save changes
- Next access PBX Integration
  - 1. Select the General tab
  - 2. Click on **Inband** to set as the Integration Type
  - 3. Access the Inband tab
  - 4. Maximum Inter-digit Gap (ms) = 500
  - 5. Pause before Inband Digits (ms) = 100
  - 6. **DTMF On Time (ms)** = 80
  - 7. Search Entire String for Reason Code = Leave blank
  - 8. Location of Inband reason code = 1
  - 9. Log Inband Packets = Leave blank
  - 10. **Fixed Length Packets** = Enable by checking the box
  - 11. Filler Character = <None>
  - 12. **Delimiter Character** = \*
  - 13. Right Alignment of Digits in a Field = Leave blank
  - 14. **Request String Supported** = Leave blank
- Access the Protocol Settings button within the same tab
  - 1. Call Packet Type = Direct Call
  - 2. Codes for Call Type: Code 1 = \*\*\*1
  - 3. Field Type Settings: Called Id = Leave blank Calling Id = 5 Length = 4 Trunk Id = Leave blank
  - 4. Next select **Call Packet Type** = <u>Divert</u>:
  - 5. Codes for Call Type: Code 1 = \*\*\*3
  - 6. Field Type Settings: Called Id = 9 Length = 4 Calling Id = 5 Length = 4 Trunk Id = Leave blank
  - 7. Next select Call Packet Type = <u>No Answer Extension</u>:
  - 8. Codes for Call Type: Code 1 = \*\*\*4

| Siemen                                                                                              | as HiPath                                                                                                    |
|----------------------------------------------------------------------------------------------------|----------------------------------------------------------------------------------------------------|
| 9.                                                                                                  | Field Type Settings:Called Id = 9Length = 4Calling Id = 5Length = 4Trunk Id = Leave blankSelect OK to save changes                                                                                                    |
| Note:<br>progra<br>integra<br>viewer<br>For ex<br>8999),<br>Calling<br>In this<br>the Dir<br>Length | The fixed length of the number integration fields can be<br>mmed in the PBX between 6 and 15 digits. Please check the<br>ation string sent by the switch with the Operational History Event<br>tool/program and change the 'Length' settings accordingly.<br>ample, on a Direct Call Packet Type using 4 digit extensions (e.g.<br>you would use:<br>g ID = 5 Length = 4<br>example, the History Trace should indicate: ***18999, with ***1 a<br>rect code followed by 8999, the extension number being 4 digits in<br>n. |
| <ul> <li>1.</li> <li>2.</li> <li>3.</li> <li>4.</li> <li>5.</li> <li>6.</li> </ul>                  | Within the Inband tab, access the MWI Settings button<br>Port Group Name = Select the port group to be used for MWI<br>Max. MWI Sessions = Enter the maximum number of MWI<br>sessions allowed at one time. The Default value is 1<br>Indicator On/Off signals must use same port = Click to turn o<br>Indicator On: Prefix = *532 Suffix = Leave blank<br>Indicator Off: Prefix = *530 Suffix = Leave blank<br>Select OK to save changes                                                                                 |
| <b>Note:</b><br>MWI F                                                                               | The numeric values shown are examples only. Confirm how thes eature Access Codes are set up on your switch.                                                                                                    |
| After n<br>within<br>promp<br>these                                                                 | naking these changes, return to "Configuring the voicemail system<br>the Message Application Server Installation Guide. Ensure you a<br>ted to restart the Message Application Server services to apply<br>changes.                                                                                                    |
| 8.0 CC                                                                                              | )NSIDERATIONS/ALTERNATIVES                                                                                                    |
| 8.1 V                                                                                               | <b>While on soft hold, callers may hear one of the following</b> : Music on hold, silence, ring-back, or waiting tone.                                                                                                    |
| 8.2 P                                                                                               | lease ensure you obtain all the PBX settings for cadences, flash<br>times, phone forwarding activation/deactivation codes, message<br>waiting on/off codes and transfer sequences. These will vary from<br>PBX to PBX. The MAS should be programmed to match.                                                                                                    |

13

Important notes regarding this integration

## **Siemens HiPath**

- **8.3 Message waiting indication should be dedicated to one port in Port Group.** Ensure this designated port is not in the hunt group.
- 8.4 Please note that full integration of Centralized voice mail using CorNet-N is not supported at present. It is however possible to call a voice mail group on another system but it is not possible to set a message waiting indication across the network.
- 8.5 It is recommended to have the voice mail ports on the PBX as sequential on the same PBX line card.
- 8.6 SSTN is required to support analog port disconnect supervision.
- 8.7 Find Me is not supported with Inband integrations.

- continued on next page -

| CHANGE HISTORY |               |                                                                                                    |  |  |  |  |
|----------------|---------------|----------------------------------------------------------------------------------------------------|--|--|--|--|
| Revision       | lssue<br>Date | Reason for Change                                                                                                    |  |  |  |  |
| Version A      | 06/09/04      | GA                                                                                                    |  |  |  |  |
| Version B      | 09/16/04      | Updated to meet MM Release 2.0                                                                                                    |  |  |  |  |
| Version C      | 02/01/05      | Removed 2 <sup>nd</sup> Hunt Group as it is not required.                                                                                                    |  |  |  |  |
| Version D      | 04/11/06      | Added:                                                                                                    |  |  |  |  |
|                |               | <ul> <li>MM 3.0 to support release section 2.0</li> <li>New Scheduled MWI parameter updates parameter noted for MM3.0</li> </ul>                                                                                                    |  |  |  |  |
| Version E      | 05/05/08      | Updated to support MM 4.0                                                                                                    |  |  |  |  |
| Version F      | 2/02/09       | Updated to support MM 5.0; Limit Requests for MWI changed in Section 6.0                                                                                                    |  |  |  |  |
| Version G      | 07/09         | Updated to support MM 5.1                                                                                                    |  |  |  |  |
| Version H      | 01/19/10      | Added note indicator to titles of Section 2.0 and 3.1; added<br>corresponding note in sidebar; removed word "supported" in<br>same sections for MAS releases and PBX Software releases.<br>Removed Draft lines from Change History. |  |  |  |  |

©2010 AVAYA Inc. All rights reserved. All trademarks identified by the ©, SM and TM are registered trademarks, servicemarks or trademarks respectively. All other trademarks are properties of their respective owners. The above information is based on knowledge available at the time of publication and is subject to change without notice. Printed in U.S.A.

## AVAYA Inc.

1033 McCarthy Blvd Milpitas, CA 95035 (408) 577- 7000 http://www.avaya.com